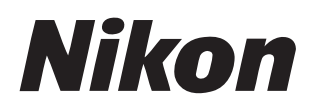

#### Programvara

# Nikon Transfer 2

# Referenshandbok

Denna handbok finns online i HTML-format på: https://nikonimglib.com/ntran2/onlinehelp/se/

### NX Studio

Bilder kan visas och redigeras i NX Studio. En handbok med information om hur du använder NX Studio finns på följande webbplatser.

- En pdf-handbok finns att ladda ned från Nikons nedladdningscenter: NX Studio Referenshandbok (PDF)
- Du kan även läsa handbokens innehåll online i HTML-format på: <u>https://nikonimglib.com/nxstdo/onlinehelp/se/</u>

# Innehåll

| Om Nikon Transfer 2       | 3 |
|---------------------------|---|
| Om Nikon Transfer 2       | 4 |
| Fönstret Nikon Transfer 2 | 5 |

#### Lada ned bilder

| Nedladdningsprocessen     | 8  |
|---------------------------|----|
| Ticulauutiitigsptoccssctt | .0 |

7

13

31

38

#### Nikon Transfer 2: Fönster

| Fönstret [ <b>Options</b> (Alternativ)]           | 14 |
|---------------------------------------------------|----|
| Fönstret [ <b>Thumbnails</b> (Miniatyrer)]        | 26 |
| Fönstret [ <b>Transfer Queue</b> (Överföringskö)] | 30 |

#### Menylista

| Menyn [ <b>File</b> (Fil)] (endast Windows)      | 32 |
|--------------------------------------------------|----|
| Menyn [ <b>Nikon Transfer 2</b> ] (endast macOS) | 33 |
| Menyn [ <b>Edit</b> (Redigering)]                | 34 |
| Menyn [ <b>View</b> (Visa)]                      | 35 |
| Menyn [ <b>Window</b> (Fönster)]                 | 36 |
| Menyn [ <b>Help</b> (Hjälp)]                     | 37 |

#### Felsökning

| Problem vid nedladdning | .39 |
|-------------------------|-----|

## **Om Nikon Transfer 2**

Om Nikon Transfer 2

Fönstret Nikon Transfer 2

### **Om Nikon Transfer 2**

Använd Nikon Transfer 2 för att kopiera bilder från kameran till en önskad mapp på din dator. Bilderna på kamerans minneskort kan visas genom att antingen ansluta kameran till datorn eller genom att sätta minneskortet i datorns minneskortsfack (i förekommande fall) eller i en minneskortläsare från tredjepart. Du kan sedan välja vilka bilder som ska överföras, eller du kan ladda ned alla bilder på en gång från minneskortet.

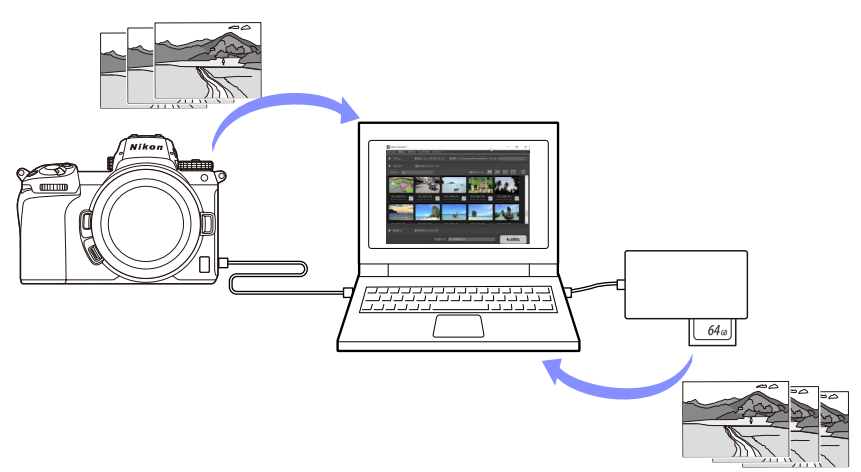

Du kan också utföra olika uppgifter, som exempelvis att döpa om eller säkerhetskopiera bildfilerna under överföringen.

### Fönstret Nikon Transfer 2

De olika delarna i Nikon Transfer 2 visas nedanför.

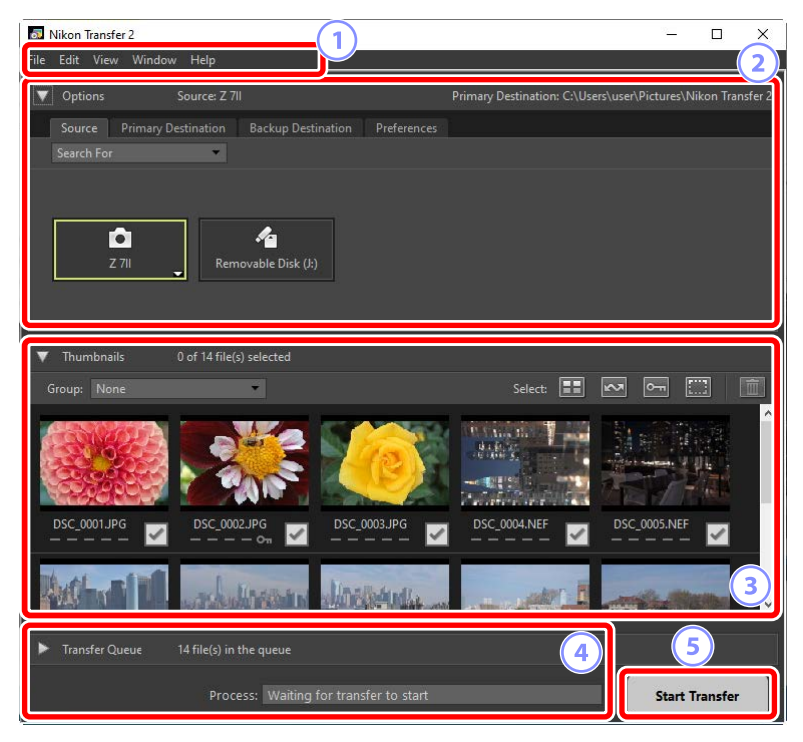

#### 1 Menyraden

Välj menyalternativ (<u>Menylista</u>", sidan 31).

#### 2 Fönstret [Options (Alternativ)]

Använd flikarna [**Source** (Källa)] och [**Primary Destination** (Primär destination)] för att välja den enhet från vilken bilder ska laddas ned och för att välja mappen på datorn där de nedladdade bilderna ska sparas. Du kan använda flikarna [**Backup Destination** (Säkerhetskopieringsdestination)] och [**Preferences** (Inställningar)] för att säkerhetskopiera bildfiler under nedladdning respektive ändra inställningarna för nedladdning (<u>"Fönstret</u> [Options (Alternativ)]", sidan 14).

#### **3** Fönstret [Thumbnails (Miniatyrer)]

En lista med miniatyrbilder som visar bilderna som finns på källan. Bilder som för tillfället har valts för nedladdning indikeras med en bock. Bocka för eller bocka av de bilder som ska laddas ned. Alla bilder är förvalda med standardinställningarna (<u>"Fönstret [Thumbnails (Miniatyrer)]</u>", sidan 26).

#### Fönstret [Transfer Queue (Överföringskö)]

Visa nedladdningsförloppet (<u>"Fönstret [Transfer Queue (Överföringskö)</u>]", sidan 30).

#### 5 Knappen [Start Transfer (Starta överföring)]

Klicka på knappen för att ladda ned de bilder som valts i fönstret [**Thumbnails** (Miniatyrer)] till datorn.

#### 🖉 Visa och dölja fönstrets innehåll

Klicka på Noch For att visa respektive dölja innehållet i fönstren [**Options** (Alternativ)], [**Thumbnails** (Miniatyrer)] och [**Transfer Queue** (Överföringskö)].

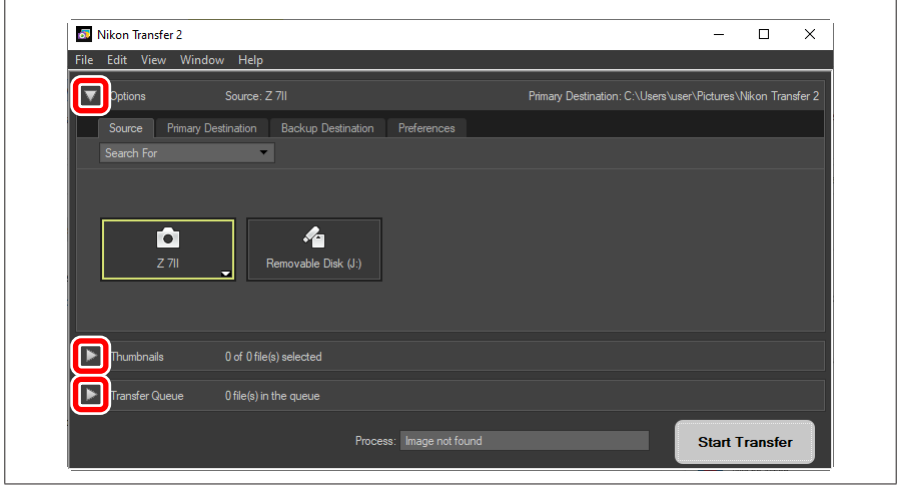

# Lada ned bilder

Decladdningsprocessen

### Nedladdningsprocessen

Grundstegen för att använda Nikon Transfer 2 är enligt följande.

### Steg 1: Anslut kameran till datorn

Kontrollera att det finns ett minneskort i kameran, se till att kameran är avstängd och anslut kameran till datorn med en kompatibel USB-kabel. Alternativt kan du sätta i minneskortet i datorns minneskortsfack (i förekommande fall) eller i en minneskortläsare från tredjepart.

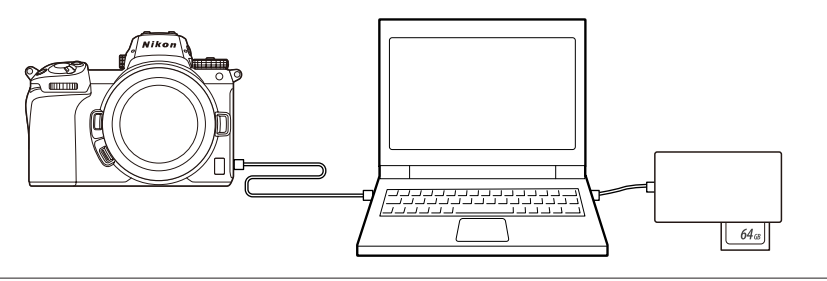

#### **Använder du en kortläsare?** Kontrollera att den har stöd för den typ av minneskort som används i kameran.

### Steg 2: Starta Nikon Transfer 2

Slå på kameran. Nikon Transfer 2 bör starta automatiskt. Om programmet inte startar automatiskt, kan du starta det manuellt enligt förklaringen nedan.

- Windows: Dubbelklicka på ikonen Nikon Transfer 2 på skrivbordet.
- macOS: Gå till Launchpad och klicka på ikonen Nikon Transfer 2 i mappen "Nikon Software (annat)".

| 🐻 Nikon Transfer 2   |                           |                      |                            | 3 <u>—</u>          |            | ×        |
|----------------------|---------------------------|----------------------|----------------------------|---------------------|------------|----------|
| File Edit View Windo | ow Help                   |                      |                            |                     |            |          |
| Options              | Source: Z 711             |                      | Primary Destination: C:\Us | ers\user\Pictures\I | Nikon Tran | isfer 2  |
| Source Primary       | Destination Backup Destin | ation Preferences    |                            |                     |            |          |
| Search For           | *                         |                      |                            |                     |            |          |
|                      |                           |                      |                            |                     |            |          |
| <b>A</b>             | 14                        |                      |                            |                     |            |          |
| Z 711                | Removable Disk (J:)       |                      |                            |                     |            |          |
|                      |                           |                      |                            |                     |            |          |
|                      |                           |                      |                            |                     |            |          |
| ▼ Thumbnails         | 0 of 14 file(s) selected  |                      |                            |                     |            |          |
| Group: None          | *                         |                      | Select:                    | <                   |            | <u>ش</u> |
| 28.077A              |                           |                      | Distance in the            | R. 385              |            | ^        |
|                      |                           | 12.                  | 2483                       |                     | 44         |          |
| 000000               |                           |                      |                            | PE /                |            |          |
| DSC_0001.JPG         | DSC_0002.JPG              | DSC_0003JPG          | DSC_0004.NEF               | DSC_0005.NEF        | ~          |          |
|                      |                           |                      |                            |                     | _          |          |
|                      |                           | dinalise and a       | A CONTRACT OF STREET       | -                   | ite Allban | •        |
|                      |                           |                      |                            |                     |            |          |
| Transfer Queue       | 14 file(s) in the queue   |                      |                            |                     |            |          |
|                      | Process: Waiting fo       | or transfer to start |                            | Start               | Transfer   |          |

#### 🖉 Windows 10

Beroende på hur Windows 10 har konfigurerats kan en prompt som denna visas.

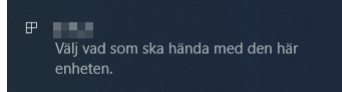

Om det är fallet klickar du på dialogrutan och sedan på [Import File/

**Nikon Transfer 2** (Importera fil/Nikon Transfer 2)] för att välja Nikon Transfer 2. Nikon Transfer 2 startar automatiskt nästa gång datorn upptäcker kameran eller dess minneskort.

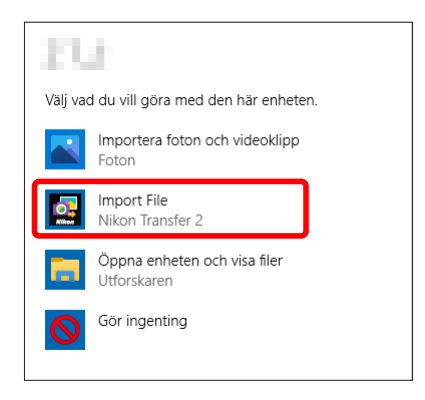

#### 🖉 macOS

Om Nikon Transfer 2 inte startar automatiskt, ska du kontrollera att kameran har anslutits och sedan starta Image Capture (programvara som medföljer macOS). Välj sedan Nikon Transfer 2 som den programvara som ska starta när kameran detekteras.

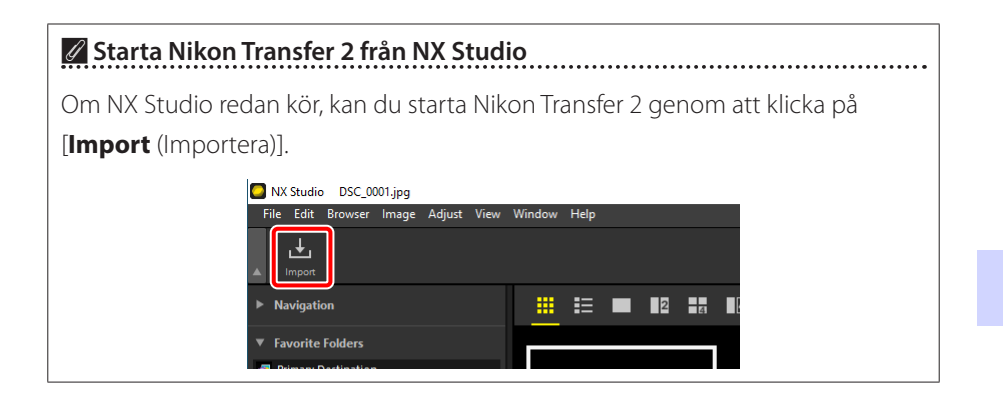

### <u>Steg 3: Klicka på [Start Transfer (Starta</u> <u>överföring)]</u>

Klicka på [**Start Transfer** (Starta överföring)] för att börja ladda ned bilderna från minneskortet.

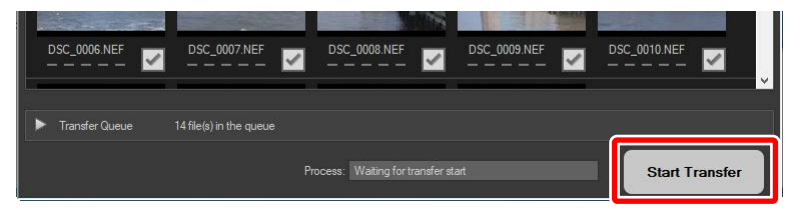

Nedladdningsstatus visas i fältet [**Process** (Förlopp)] som antal bilder som laddats ned i förhållande till totalt antal bildfiler i kön. Om du vill pausa nedladdningen klickar du på [**Pause** (Pausa)].

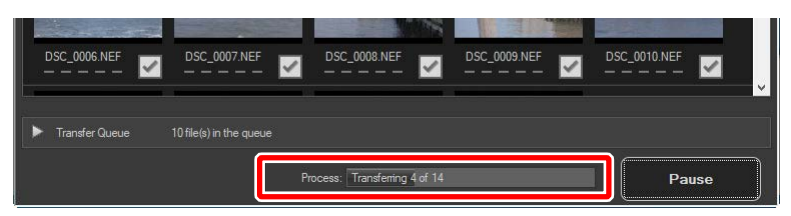

 Om ingen källa har valts visar Nikon Transfer 2 [No Transfer Source Selected (Ingen överföringskälla har valts)]. Expandera fönstret [Options (Alternativ)] och välj önskad källa på fliken [Source (Källa)] (<u>" "Fliken [Source (Källa)]</u>", sidan 14).

### <u>Steg 4: Visa förloppet i fönstret [**Transfer Queue** (Överföringskö)]</u>

Fönstret [**Transfer Queue** (Överföringskö)] visar då de filer som överförs och de som väntar på att laddas ned. Fönstret visar även återstående tid, källan och destinationen.

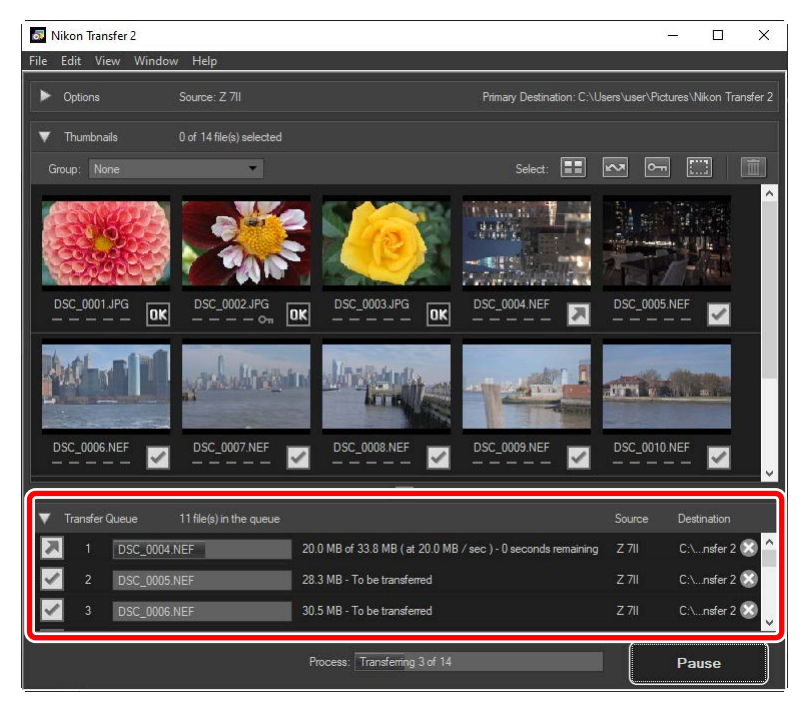

Destinationsmappen öppnas automatiskt när nedladdningen är klar, och du uppmanas att avsluta Nikon Transfer 2. Klicka på [**OK**] för att avsluta.

Du kan visa bilderna i NX Studio när de har laddats ned. NX Studio kan användas för att enkelt bläddra genom ett stort antal bilder och redigera dem på olika sätt eller via justering av RAW-behandlingsalternativen. Se online-hjälpen för NX Studio för mer information om hur du använder programmet.

# Nikon Transfer 2: Fönster

- Fönstret [Options (Alternativ)]
- Fönstret [Thumbnails (Miniatyrer)]
- Distret [Transfer Queue (Överföringskö)]

### Fönstret [Options (Alternativ)]

Du kan utföra många olika uppgifter, inklusive val av källan för nedladdning (dvs. enheten från vilken bilder ska laddas ned) och val av destinationsmapp. Fönstret [**Options** (Alternativ)] har följande flikar: [**Source** (Källa)], [**Primary Destination** (Primär destination)], [**Backup Destination** (Säkerhetskopieringsdestination)] och [**Preferences** (Inställningar)].

### Fliken [Source (Källa)]

Denna flik listar alla enheter som är anslutna till datorn, inklusive kameror, kortläsare och kortplatser. När flera kameror eller media har anslutits, kan du klicka på en enhet som innehåller bildfiler för att välja den som källa för nedladdning.

| <b>6</b> | Nikon Transfer 2  |                           |          |               |     |                        |             | -             |            | Х       |
|----------|-------------------|---------------------------|----------|---------------|-----|------------------------|-------------|---------------|------------|---------|
| File     | Edit View Windo   | w Help                    |          |               |     |                        |             |               |            |         |
| ▼        | Options           | Source: Z 7II             |          |               |     | Primary Destination: ( | C:\Users\us | ser\Pictures\ | Nikon Trar | nsfer 2 |
| L        | Source Primary De | estination Backup Destina | tion     | Preferences   |     |                        |             |               |            | _       |
|          | Search For        |                           |          |               |     |                        |             |               |            |         |
|          | 2 711             | Removable Disk (J         |          |               |     |                        |             |               |            |         |
|          |                   |                           |          |               |     |                        |             |               |            |         |
| ►        | Thumbnails        | 0 of 0 file(s) selected   |          |               |     |                        |             |               |            |         |
|          | Transfer Queue    | 0 file(s) in the queue    |          |               |     |                        |             |               |            |         |
|          |                   |                           | Process: | Image not for | und |                        |             | Start T       | ransfei    | r       |

#### 🖉 Kameror med flera kortplatser

Klicka på **➡** i det nedre högra hörnet på kameraikonen för att välja ett fack. Bilderna på kortet i det valda facket visas i fönstret [**Thumbnails** (Miniatyrer)].

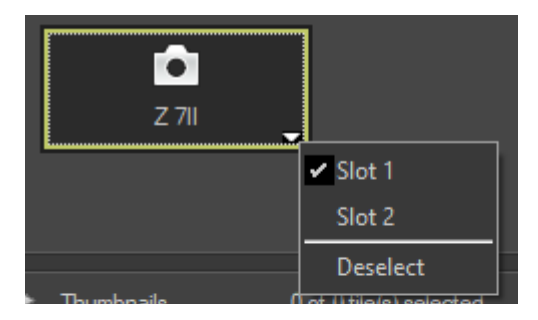

Begränsa val av enhet Använd gardinmenyn [Search for (Sök efter)] om du vill välja vilka enhetstyper som ska visas på fliken [Source (Källa)] bland [Cameras (Kameror)] och [Removable disk (Flyttbar enhet)]. Fliken listar då endast knappar för den valda typen av enheter.

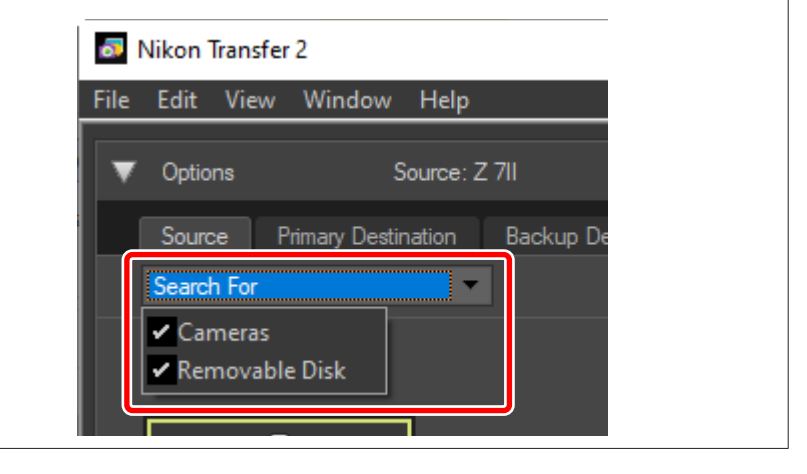

# Fliken [Primary Destination (Primär destination)]

Välj en destinationsmapp för de nedladdade bilderna. Fliken erbjuder även alternativ för val av undermappar samt omdöpning av nedladdade bildfiler.

| Nikon Transfer 2                                                                                                    |                                                                                                    | - 🗆 ×                                                           |
|----------------------------------------------------------------------------------------------------|----------------------------------------------------------------------------------------------------|-----------------------------------------------------------------|
| File Edit View Window Help                                                                                                    |                                                                                                    |                                                                 |
| Source: Z 7II<br>Durce Primary Destination Backup D<br>Primary destination folder:<br>C:\Users\user\Pictures\Nikon Transfer 2 • | Primary Destination: C:\Users<br>estination Prefere<br>O Create subfolder for each transfer<br>D01 Edt<br>Use subfolder with same name if it exists<br>O Choose subfolder under Primary<br>Destination folder<br>D Don't use subfolder<br>Don't use subfolder | 4 otures Wikon Transfer 2<br>Juring transfer<br>191001 JPG Edit |
| Thumbnails 0 of 0 file(s) selected                                                                                              |                                                                                                    |                                                                 |
| Transfer Queue 0 file(s) in the queue                                                                                           |                                                                                                    |                                                                 |
|                                                                                                    | Process: Image not found                                                                                                    | Start Transfer                                                  |

#### ① [Primary destination folder (Primär destinationsmapp)]

Välj en destinationsmapp för bilder som laddas ned från källenheten. Mappar som tidigare har använts som destinationer för nedladdade bilder kan väljas från rullgardinsmenyn. Du kan också välja en destination genom att använda [**Browse** (Bläddra)]. Sökvägen för den valda mappen listas efter [**Primary Destination** (Primär destination)] i fönstrets övre högra hörn.

#### 2 Alternativ för undermappar

Välj om nedladdade bildfiler ska sparas i undermappar i den valda destinationsmappen.

- [Create subfolder for each transfer (Skapa undermapp för varje överföring)]: En ny undermapp skapas automatiskt i den mapp som valts med [Primary destination folder (Primär destinationsmapp)]. För att välja hur undermappar ska namnges klickar du på [Edit (Redigera)], varefter dialogrutan [Folder Naming (Mappnamn)] visas (<sup>CD</sup> "Filnamn", sidan 18).
   Om du endast vill skapa en ny undermapp om en mapp med det valda namnet inte redan existerar, välj [Use subfolder with same name if it exists (Använd undermapp med samma namn om det finns)].
- [Choose subfolder under Primary Destination folder (Välj undermapp under primär destinationsmapp)]: Ladda ned bilder till en undermapp i den mapp som valts med [Primary destination folder (Primär destinationsmapp)]. Ange undermappens namn i slutet av sökvägen [Primary Destination (Primär destination)] överst i området med överföringsalternativ. Om den valda undermappen inte redan existerar skapas en ny undermapp med det valda namnet. Du kan också välja en undermapp, som du tidigare har använt, från rullgardinsmenyn.
- [Don't use subfolder (Använd inte undermapp)]: Ladda ned bilder direkt till mappen som valts med [**Primary destination folder** (Primär destinationsmapp)] istället för till en undermapp i denna mapp.
- ③ [Copy folder names from camera (Kopiera mappnamn från kameran)] Ladda ned bilder till den mapp som valts med [Primary destination folder (Primär destinationsmapp)], och använd sedan den mapphierarki och de mappnamn som används i kameran.

(4) [Rename files during transfer (Byt namn på filer under överföring)] Välj detta alternativ om du vill ge filerna nya namn automatiskt när de laddas ned. För att välja hur filerna ska namnges klickar du på [Edit (Redigera)], varefter dialogrutan [File Naming (Filnamn)] visas (<sup>[]</sup> "Filnamngivning", sidan 19).

#### 🖉 Filnamn

Välj mellan följande alternativ för att namnge filerna: [Sequential number (Löpnummer)], [Date Transferred (Överföringsdatum)], [Date/Time Transferred (Överföringsdatum/-tid)] och [Date Shot (Fotograferingsdatum)]. Det valda alternativet bildar den mellersta delen av namnet till vilket du kan lägga till prefix och filnamnsändelser som önskas.

| E 11 N .:     |              |                          |        |
|---------------|--------------|--------------------------|--------|
| Folder Naming |              |                          | ^      |
| Sample Folder |              | Suffix<br>None  New name |        |
| None          | Sequential n | umb 💌 None               |        |
|               | Starting nu  | umber:                   |        |
|               |              |                          |        |
|               |              | ОК                       | Cancel |

- Tillgängliga element beror på vilket alternativ som väljs för den mellersta delen av filnamnet. De visas i den nedre delen av dialogrutan.
- Du kan ange teckensträngar på upp till 110 tecken. Du kan inte använda tecken som inte tillåts av operativsystemet.
- Ett exempel på de namn som genereras av vald namngivningsregel visas i fältet [**Sample Folder** (Exempelmapp)] överst i dialogrutan. Exempelnamnet uppdateras automatiskt när du redigerar namngivningsregeln.

#### 🖉 Filnamngivning

Välj mellan följande alternativ för att namnge filerna: [Sequential number (Löpnummer)], [Date/Time Transferred (Överföringsdatum(-tid))] och [Date Shot (Fotograferingsdatum)]. Det valda alternativet bildar den mellersta delen av namnet till vilket du kan lägga till prefix och filnamnsändelser som önskas. Du kan även välja att inte inkludera någon mittdel för namnet genom att välja [None (Ingen)].

| Sample File               |                       |                           |
|---------------------------|-----------------------|---------------------------|
|                           | Original name>_001.JP | G                         |
| ;                         |                       |                           |
| Prefix                    | 1                     | Suffix                    |
| Original name             |                       | Original name             |
| ○ None                    |                       | None                      |
| ◯ New name                |                       | O New name                |
| Original name +New name   |                       | Original name+New name    |
| O New name +Original name |                       | O New name +Original name |
|                           |                       |                           |
|                           |                       |                           |
| Undersom                  | Soquential numb       | Nana                      |
| Underscore                | Sequencial numb       | None                      |
|                           | 1                     |                           |
|                           | Starting number:      |                           |
| 001                       |                       |                           |
|                           | Length of number      |                           |
|                           |                       |                           |
|                           | Reset to 1 before     |                           |
|                           | each Process          |                           |
|                           |                       |                           |
|                           |                       |                           |
|                           |                       |                           |
|                           |                       |                           |

- Tillgängliga element beror på vilket alternativ som väljs för den mellersta delen av filnamnet. De visas i den nedre delen av dialogrutan.
- Du kan ange en teckensträng på upp till 110 tecken. Du kan inte använda tecken som inte tillåts av operativsystemet.
- Ett exempel på de namn som genereras av vald namngivningsregel visas i fältet [**Sample File** (Exempelfil)] överst i dialogrutan. Exempelnamnet uppdateras automatiskt när du redigerar namngivningsregeln.

### Fliken [Backup Destination (Säkerhetskopieringsdestination)]

Bilder kan säkerhetskopieras till en separat mapp när de laddas ned.

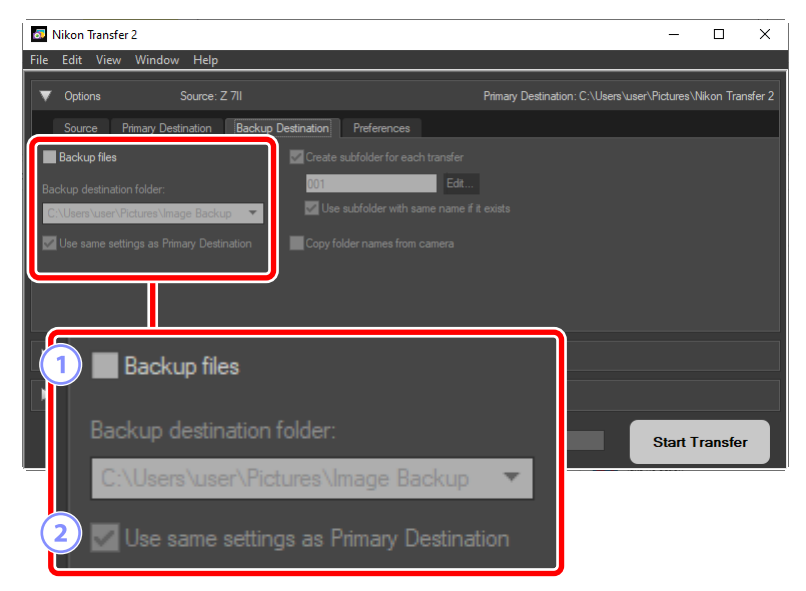

#### 1 [Backup files (Säkerhetskopiera filer)]

Välj detta alternativ för att säkerhetskopiera filer allteftersom de laddas ned. Bilderna kopieras till den mapp som valts med [**Backup destination folder** (Destinationsmapp för säkerhetskopiering)]. Du kan välja en tidigare mapp, som du har använt, från rullgardinsmenyn, eller du kan klicka på [**Browse** (Bläddra)] och välja en ny mapp.

#### ② [Use same settings as Primary Destination (Använd samma inställningar som primär destination)]

Välj detta alternativ för att använda de undermappsalternativ som valts på fliken [**Primary Destination** (Primär destination)] när säkerhetskopior skapas.

| Nikon Transfer 2            |                         |                              |                          | -                    |            | ×       |
|-----------------------------|-------------------------|------------------------------|--------------------------|----------------------|------------|---------|
| File Edit View Window       | ı Help                  |                              |                          |                      |            |         |
| V Options                   | Source: Z 7II           |                              | Primary Destination: C:∖ | Users\user\Pictures\ | Nikon Trar | nsfer 2 |
| Source Primary Des          | tination Backup Pasting | ion Professore               |                          |                      |            |         |
| Backup files                | <b>⊡</b> c              |                              | er                       |                      |            |         |
| Backup destination folder:  |                         | 01 E                         | it                       |                      |            |         |
| C:\Users\user\Pictures\Ima  | age Backup 🔻 📕          |                              | ne if it exists          |                      |            |         |
| ✓ Use same settings as Prin | nary Destination        | opy folder names from camera |                          |                      |            |         |
|                             | _                       |                              |                          |                      |            |         |
|                             | _                       |                              |                          |                      |            |         |
| ▶ Thumbnails                | 0 of 0 file(s) sele 3   | Create subfo                 | lder for each tra        | ansfer               |            |         |
| Transfer Queue              | 0 file(s) in the gu     |                              |                          |                      |            | ĺ       |
|                             |                         | 001                          |                          | Edit                 |            |         |
|                             |                         | I lee subfr                  | older with same          | name if it i         | oviete     |         |
| ×                           |                         | 030 3001                     |                          |                      |            |         |
|                             |                         | C                            |                          |                      |            |         |
|                             | 4                       | Copy folder r                | names from can           | hera                 |            |         |

# ③ [Create subfolder for each transfer (Skapa undermapp för varje överföring)]

En ny undermapp skapas automatiskt i den mapp som valts med [**Backup** destination folder (Destinationsmapp för säkerhetskopiering)] för varje överföringstillfälle. För att välja hur undermappar ska namnges klickar du på [**Edit** (Redigera)], varefter dialogrutan [**Folder Naming** (Mappnamn)] visas (<u>Filnamn</u>, sidan 18). Om du endast vill skapa en ny undermapp om en mapp med det valda namnet inte redan existerar, välj [**Use subfolder with same** name if it exists (Använd undermapp med samma namn om det finns)].

(3) [Copy folder names from camera (Kopiera mappnamn från kameran)] Kopiera bilder till den mapp som valts med [Backup destination folder (Destinationsmapp för säkerhetskopiering)], och använd sedan den mapphierarki och de mappnamn som används i kameran.

#### 🖉 Välja en mapp för säkerhetskopiering

En varning visas och det skapas inte några säkerhetskopior om mappen för säkerhetskopiering antingen:

- är densamma som den mapp som valts på fliken [**Primary Destination** (Primär destination)], eller
- redan finns i destionationsmappen för nedladdning.

### Fliken [Preferences (Inställningar)]

Du kan utföra olika uppgifter så som att välja informationen som ska läggas till bilder under nedladdning och hur bilderna ska behandlas efter nedladdning.

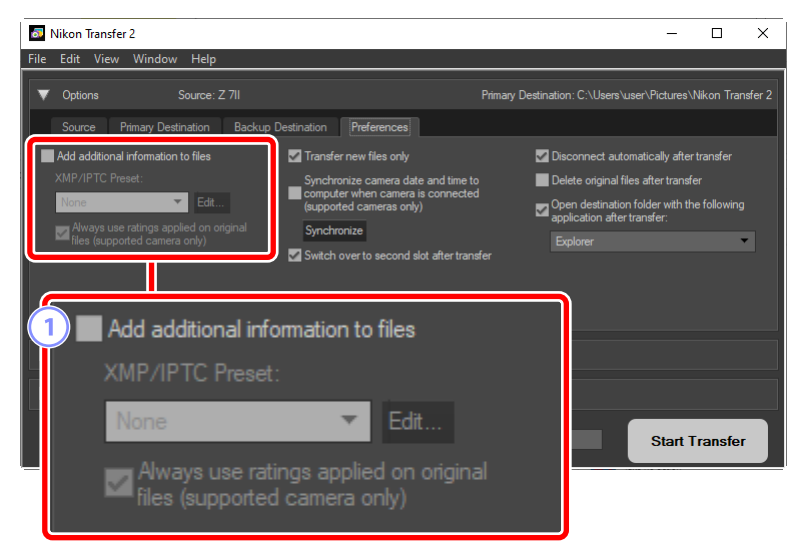

# (1) [Add additional information to files (Lägg till ytterligare information till filer)]

Välj detta alternativ för att lägga till XMP/IPTC-metadata till filerna under nedladdning.

- [Always use ratings applied on original files (supported camera only) (Använd alltid betyg tillämpade på originalfiler (endast kamera som stöds))]: Välj detta alternativ för att betygsätta bilderna med prioritet på de betyg som tilldelats med kameran över betygssättningen i XMP/IPTC-förinställningarna.

| 🔊 Nikon Transfer 2                                                                                                    | - D X                                                                                                    |
|----------------------------------------------------------------------------------------------------|----------------------------------------------------------------------------------------------------|
| File Edit View Window Help                                                                                                    |                                                                                                    |
| ▼ Options Source: Z 7II                                                                                                    | Primary Destination: C:\Users\user\Pictures\Nikon Transfer 2                                                                                                    |
| Source Primary Destination Backup                                                                                               | Destination Preferences                                                                                                    |
| Add additional information to files XMP/IPTC Preset:  Cone  KMWays use ratings applied on original  Res (supported camera only) | Transfer new files only     Synchronize camera date and time to     corputer when camera is connected     (supported cameras only)     Synchronize     Synchronize     Synchronize     Synchronize     Synchronize     Synchronize     Synchronize     Synchronize |
|                                                                                                    | Transfer new files only                                                                                                    |
| Thumbnails 0 of 0 file(s) set     Transfer Queue 0 file(s) in the d                                                             | Synchronize camera date and time to<br>computer when camera is connected<br>(supported cameras only)                                                                                                    |
|                                                                                                    | Synchronize                                                                                                    |
|                                                                                                    | Switch over to second slot after transfer                                                                                                    |

#### 2 [Transfer new files only (Överför endast nya filer)]

Välj detta alternativ för att förhindra nedladdning av filer som redan laddats ned när du klickar på [**Start Transfer** (Starta överföring)].

③ [Synchronize camera date and time to computer when camera is connected (supported cameras only) (Synkronisera kamerans datum och tid med datorn när kameran är ansluten (endast kameror som stöds))]

Välj detta alternativ för att automatiskt synkronisera kameran med datorns klocka när enheterna är sammankopplade. Om du klickar på [**Synchronize** (Synkronisera)] ställs klockorna i anslutna kameror in på den tid som datorn anger.

(4) [Switch over to second slot after transfer (Växla till den andra kortplatsen efter överföring)]

Om detta alternativ väljs då en dator med flera minneskortsfack är ansluten uppmanas du att överföra bilder från det andra kortet när alla bilder på det första kortet har laddats ned.

| Nikon Transfer 2                                                                                                    |                                                                                                    | - 🗆 X                                                                                                    |  |
|----------------------------------------------------------------------------------------------------|----------------------------------------------------------------------------------------------------|----------------------------------------------------------------------------------------------------|--|
| File Edit View Window Help                                                                                                    |                                                                                                    |                                                                                                    |  |
| V Options Source: Z 7II                                                                                                    | Prir                                                                                                    | many Destination: C:\Users\user\Pictures\Nikon Transfer 2                                                                                                    |  |
| Source Primary Destination Back                                                                                                    | kup Destination Preferences                                                                                                    |                                                                                                    |  |
| Add additional information to files XMP/IPTC Preset:  None Edit  Always use ratings applied on original Riles (supported camera only) | Transfer new files only<br>Synchronize camera date and time to<br>computer when camera is connected<br>(supported cameras only)<br>Synchronize | Disconnect automatically after transfer     Delete original files after transfer     Open destination folder with the following     application after transfer:     Explorer |  |
| Thumbnails 0 of 0 file(s) self     Transfer Queue 0 file(s) in the q                                                                  | 5 Disconnect automatically after transfer<br>6 Delete original files after transfer                                                            |                                                                                                    |  |
|                                                                                                    | application after transfer:                                                                                                    |                                                                                                    |  |
|                                                                                                    | Explorer                                                                                                    | <b>~</b>                                                                                                    |  |

#### (5) [Disconnect automatically after transfer (Koppla från automatiskt efter överföring)]

Om detta alternativ väljs avbryts anslutningen till alla minneskort som inte sitter i en kamera automatiskt när nedladdningen är klar.

- Anslutningarna till sammankopplade kameror påverkas inte.
- Observera att detta alternativ påverkar alla minneskort som för tillfället är isatta i datorns kortfack eller i kortläsare anslutna till datorn.

#### (6) [Delete original files after transfer (Radera originalfilerna efter överföring)]

Välj detta alternativ för att automatiskt radera filerna från kameran eller minneskortet när nedladdningen är klar. Filer som inte omfattas av nedladdningen eller som av kameran har märkts som skyddade filer raderas inte.

 [Open destination folder with the following application after transfer (Öppna destinationsmappen med följande program efter överföring)]
 Välj detta alternativ för att starta programmet som du tidigare har valt från rullgardinsmenyn när överföringen är klar.

#### 🖉 XMP/IPTC-förinställningar

Följande alternativ är tillgängliga för att hantera XMP/IPTC-förinställningarna.

| Convright Only             |                   | 5                                                   | Check |
|----------------------------|-------------------|-----------------------------------------------------|-------|
| Exhibition game            |                   |                                                     |       |
| Wedding                    | Label             | ● v (None)                                          | JL    |
|                            | Rating            | $\Box \diamond \diamond \diamond \diamond \diamond$ |       |
|                            | Keywords          |                                                     |       |
|                            | Description       |                                                     | 4     |
|                            | Description       |                                                     |       |
|                            | Event             |                                                     |       |
|                            | Title             |                                                     |       |
|                            | Copyright Notice  | (C)2018 {your name}, all rights reserved            |       |
| New                        | Contact           |                                                     |       |
| Duplicate                  |                   |                                                     |       |
|                            | Creator           | {your name}                                         |       |
| Delete                     | Creator Job Title | Nikon digital camera user                           |       |
| checking a plank held will | Creator Address   |                                                     |       |
| the preset is applied      | Creator City      |                                                     |       |

#### 1 Förinställningslistan

En lista över befintliga förinställningar.

#### [New (Ny)]/[Duplicate (Kopiera)]/[Delete (Radera)]

Skapa, kopiera eller radera XMP/IPTC-förinställningar.

#### **3** Kategorikryssrutor

Välj eller välj bort alla element i en vald kategori.

#### Elementkryssrutor

Valda element läggs till bildmetadata under nedladdning. Om du väljer ett element som är tomt, får fältet betydelsen radera. Det betyder att eventuellt tidigare valda värden för det valda elementet kommer att raderas när bilderna laddas ned.

#### 5 [Check all (Bocka för alla)]

Välj eller välj bort alla element i XMP/IPTC-förinställningen.

## Fönstret [Thumbnails (Miniatyrer)]

Detta fönster visar alla bilder i kameran eller på minneskortet som miniatyrbilder. Bilder som för tillfället har valts för nedladdning indikeras med en bock. Bocka för eller bocka av de bilder som ska laddas ned. Alla bilder är förvalda med standardinställningarna. Information så som bildattribut och överföringsstatus visas för varje miniatyr. Miniatyrer kan filtreras enligt kategori.

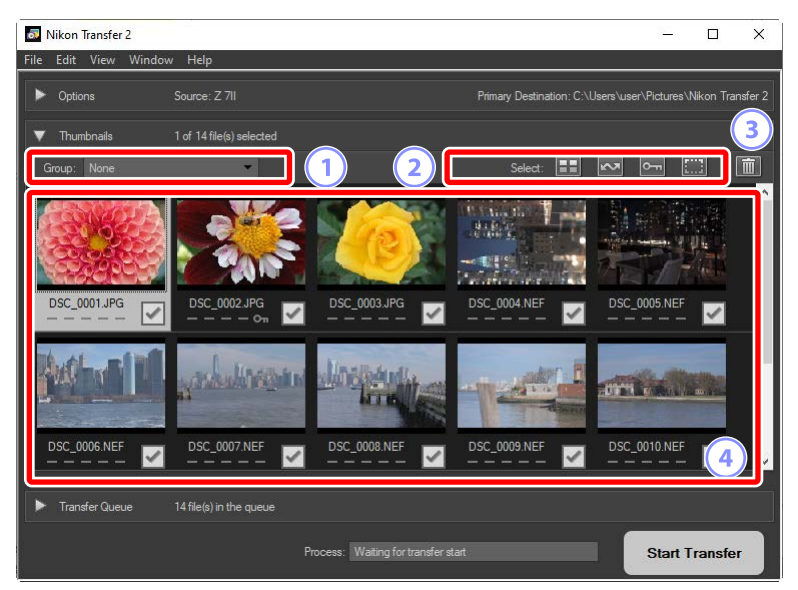

#### 1 [Group (Gruppera)]

Gruppera miniatyrer enligt attribut. Välj mellan [**Date Shot** (Fotograferingsdatum)], [**Extension** (Filändelse)] och [**Folder** (Mapp)].

#### 2 [Select (Välj)]

Välj filer enligt attribut.

- 🎛: Välj alla filer för nedladdning.
- 🔤: Välj endast filer, som märkts för överföring på kameran, för nedladdning.
- 🔄: Välj endast filer, som märkts som skyddade på kameran, för nedladdning.
- 📖: Ta bort nedladdningsmärkningen från alla filer.

#### 3 Radera

Radera alla valda filer på kameran eller på minneskortet.

#### 4 Miniatyrbilder

Här listas bilderna på kameran eller på minneskortet. Du kan markera miniatyrbilder genom att klicka på dem.

#### 🖉 Välja flera bilder

Flera bilder kan väljas genom att hålla Control-knappen (eller Command i macOS) intryckt och klicka på miniatyrer en efter en. Du kan också välja en miniatyrbild och hålla Shift-tangenten intryckt samtidigt du klickar på en annan bild. Då väljs alla bilder mellan dessa två miniatyrer.

#### 🖉 Kompatibla filtyper

Filtyperna som kan laddas ned med Nikon Transfer 2 listas nedan tillsammans med deras filändelse. Icke-bildfiler visas med en ikon som identifierar filtypen.

- JPEG (".jpg")
- TIFF (".tif", ".tiff")
- NEF (".nef")
- NRW (".nrw")
- NEV (".nev")
- MOV (".mov")
- MP4 (".mp4")
- AVI (".avi")
- NDF (".ndf")
- WAV (".wav")
- MPO (".mpo")
- LOG (".log")
- LGA (".lga")
- LGB (".lgb")

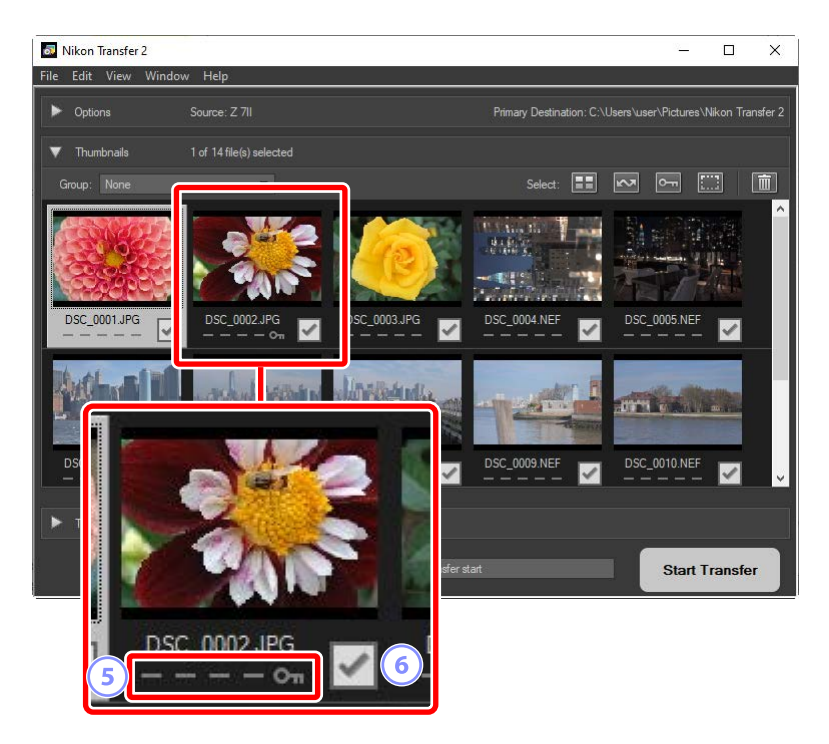

#### 5 Attributikoner

Bildattribut visas med ikoner. Se nedan för en beskrivning av huvudattributen.

- RAW-dubbelformat (NEF/NRW) och JPEG-stillbilder och RAWdubbelformat (NEV) och MP4-videor
- D: Bilder med röstmemon
- 🔚: Videor
- 🔤: Filer som märkts som skyddade på kameran

#### 6 Nedladdningsstatus

Nedladdningsstatus visas med en kryssruta. Klicka på kryssrutan för att välja eller välja bort bilder för nedladdning.

- 🔄: Bild vald för nedladdning
- 📃: Bild inte vald för nedladdning
- 🗷: Nedladdning pågår
- **INE**: Nedladdning klar

#### Dubbelformat (RAW + JPEG) stillbilder

RAW-dubbelformat (NEF/NRW) + JPEG-stillbilder visas som en enda miniatyrbild. Både RAW- och JPEG-kopiorna laddas ned till datorn under överföringen.

- Tvåformatskopior som sparats på separata minneskort med hjälp av alternativet [RAW Slot 1 - JPEG Slot 2 (RAW, fack 1 – JPEG, fack 2)] listas skilt från varandra som oberoende filer.
- Tvåformatsbilder listas också separat som oberoende filer om RAW- och JPEGkopiorna har olika filnamn.

#### Dubbelformatvideor (RAW + MP4)

Dubbelformatvideor RAW (NEV) + MP4 visas som en enda miniatyrbild. Både RAW- och MP4-kopiorna laddas ner till datorn under överföringen.

• Dubbelformatvideor visas separat som oberoende filer om RAW- och MP4kopiorna har olika filnamn.

### 🖉 Bildserier

Bildserier som tagits med Smart Photo Selector, seriefotografering eller Motion Snapshot listas som en enkel fil. Alla bilder i serien laddas ned om du väljer en bildserie för nedladdning.

#### 🖉 Andra attribut

Filer av följande typ identifieras också med attributikoner:

- 30: 3D-bilder i MPO-format
- 🔤 Bilder tagna med Smart Photo Selector
- 🔲: Bilder som tagits i en serie med ett av serietagningslägena
- 🗖: Motion Snapshot-bilder
- 🔤 Bilder som valts för uppladdning på kameran

### Fönstret [Transfer Queue (Överföringskö)]

Visa nedladdningsförloppet.

| Nikon Transfer 2     |                                       |                              | 1                    |                  |
|----------------------|---------------------------------------|------------------------------|----------------------|------------------|
| File Edit View Windo | w Help                                |                              |                      |                  |
| ▶ Options            | Source: Z 7II                         | Primary Destination: C:\l    | Jsers\user\Pictures\ | Nikon Transfer 2 |
| ▼ Thumbnails         | 0 of 14 file(s) selected              |                              |                      |                  |
| Group: None          | *                                     | Select:                      | 2                    |                  |
| DSC_0001.JPG         |                                       | DSC_0004.NEF                 | DSC_0005.NEF         | ×                |
|                      | and dream dreaming                    | -1                           | <u>mix</u>           |                  |
| DSC_0006.NEF         | DSC_0007.NEF 🗹 DSC_0008.NEF 🗹         | DSC_0009.NEF                 | DSC_0010.NEF         | ~                |
|                      |                                       |                              |                      | <b>~</b>         |
| ▼ Transfer Queue     | 11 file(s) in the queue               |                              | Source De            | stination        |
| 1 DSC_0004           | 4.NEF 20.0 MB of 33.8 MB ( at 20.0 MB | 3 / sec ) - 0 seconds remain | Z 711 C:\            | nsfe 🛞           |
| 2 DSC_0005           | 5.NEF 28.3 MB - To be transferred     |                              | Z 711 C:\            | nsfei 🛞          |
| ✓ 3 DSC_0006         | 30.5 MB - To be transferred           |                              | Z 711 C:\            | nsfe 🛞           |
|                      | Dess: Transferring 3 of 14            |                              |                      | iuse 3           |

#### 1 Överföringskö

En lista över filer som ska överföras och väntar på att laddas ned. En förloppsindikator och indikering av återstående tid visas samtidigt som varje bild laddas ned.

#### ② [Source (Källa)]/[Destination]

Visar källmappen och målmappen för aktuell fil.

#### 3 Radera

Klicka på denna knapp för att välja bort filen och ta bort den från överföringskön.

# Menylista

- Menyn [File (Fil)] (endast Windows)
- Menyn [Nikon Transfer 2] (endast macOS)
- Menyn [Edit (Redigering)]
- Menyn [View (Visa)]
- Menyn [Window (Fönster)]
- Menyn [Help (Hjälp)]

### Menyn [File (Fil)] (endast Windows)

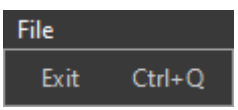

#### [Exit (Avsluta)]

Avsluta Nikon Transfer 2.

# Menyn [Nikon Transfer 2] (endast macOS)

| Nikon Transfer 2        |     |
|-------------------------|-----|
| About Nikon Transfer    | 2   |
| Services                |     |
| Hide Nikon Transfer 2   | жн  |
| Hide Others<br>Show All | ∼жн |
| Quit Nikon Transfer 2   | жQ  |

#### [About Nikon Transfer 2 (Om Nikon Transfer 2)]

Visa versionsinformation.

#### [Quit Nikon Transfer 2 (Avsluta Nikon Transfer 2)]

Avsluta Nikon Transfer 2.

### Menyn [Edit (Redigering)]

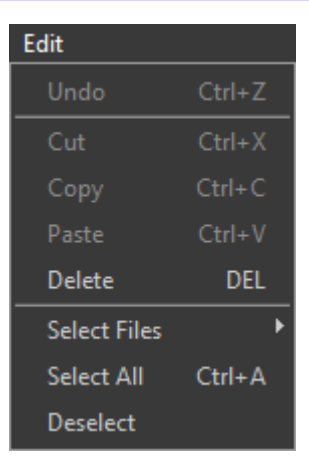

#### [Delete (Radera)]

Radera de bilder som för närvarande har valts i fönstret [**Thumbnails** (Miniatyrer)]. Detta kommando kan även användas när nedladdningen har satts på paus för att ta bort bilder, som för tillfället har valts, från överföringskön i fönstret [**Transfer Queue** (Överföringskö)].

#### [Select Files (Välj filer)]

Välj filer som uppfyller de kriterier du har angett via undermappen.

#### [Select All (Välj alla)]

Välj alla filer.

#### [Deselect (Välj bort)]

Välj bort alla valda filer.

### Menyn [View (Visa)]

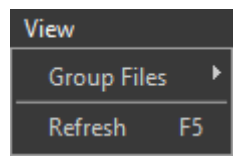

#### [Group Files (Gruppera filer)]

Gruppera bilderna i fönstret [**Thumbnails** (Miniatyrer)] enligt fotograferingsdatum, filnamnsändelse eller mapp.

#### [Refresh (Uppdatera)] (endast Windows)

Uppdatera listan över enheter i fönstret [Options (Alternativ)].

### Menyn [Window (Fönster)]

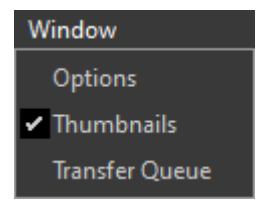

# [Options (Alternativ)]/[Thumbnails (Miniatyrer)]/[Transfer Queue (Överföringskö)]

Visa eller dölj valda fönster.

## Menyn [Help (Hjälp)]

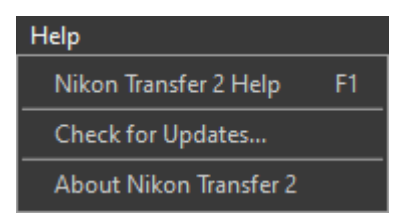

#### [Nikon Transfer 2 Help (Nikon Transfer 2 Hjälp)]

Visa hjälp.

#### [Check for Updates (Sök efter uppdateringar)]

Sök efter uppdateringar för Nikon Transfer 2.

#### [About Nikon Transfer 2 (Om Nikon Transfer 2)] (endast Windows)

Visa versionsinformation.

# Felsökning

Problem vid nedladdning

## Problem vid nedladdning

Kontrollera följande om du har problem med att ladda ned bilder.

### <u>CD- och DVD-skivor finns inte listade på fliken</u> [**Source** (Källa)]

Nikon Transfer 2 kan inte användas för att kopiera filer mellan CD-skivor, DVD-skivor och hårddiskar. Kopiera istället filerna direkt eller använd filimportverktygen i din dators operativsystem.

### Filer kan inte överföras

- Listas kameran eller minneskortet på fliken [**Source** (Källa)] i fönstret [**Options** (Alternativ)]? Om inte ska du kontrollera att kameran är på och rätt ansluten eller att minneskortet har satts i rätt i kortläsaren eller i datorns minneskortsfack.
- Är enhetsknappen för önskad kamera eller minneskort inaktiverad på fliken
   [Source (Källa)] i fönstret [Options (Alternativ)]? Klicka på enhetsknappen för att välja önskad kamera eller flyttbar lagringsenhet.

### NX Studio startar inte när nedladdningen är klar

- Kontrollera att en bock visas intill alternativet [Open destination folder with the following application after transfer (Öppna destinationsmappen med följande program efter överföring)] på fliken [Options (Alternativ)] [Preferences (Inställningar)] och att [NX Studio] har valts i rullgardinsmenyn.
- Har alla bildfiler på kameran eller minneskortet redan laddats ned tidigare? Om du har valt [Transfer new files only (Överför endast nya filer)] på fliken [Preferences (Inställningar)] i fönstret [Options (Alternativ)] och under förutsättning att det inte finns några nya filer att ladda ned, kommer inga filer att laddas ned och NX Studio eller en annan vald programvara kommer inte att starta.